### Schritt-für-Schritt-Anleitung, wie man bei IONOS die DNS-Einstellungen für eine Domain hinterlegt

### Schritt 1: Anmelden bei IONOS

- 1. Besuche die IONOS Website: Gehe zu ionos.de.
- 2. **Anmelden**: Klicke oben rechts auf "Login". Gib deine Kundennummer, E-Mail-Adresse und dein Passwort ein und klicke auf "Login".

## Schritt 2: Domain-Verwaltung öffnen

- 1. **Navigiere zu "Domains & SSL"**: Nach dem Login, findest du in der linken Seitenleiste den Bereich "Domains & SSL". Klicke darauf.
- 2. **Domain auswählen**: In der Domain-Übersicht siehst du alle deine registrierten Domains. Wähle die Domain aus, für die du die DNS-Einstellungen bearbeiten möchtest

### Schritt 3: DNS-Einstellungen bearbeiten

- 1. **DNS-Einstellungen öffnen**: Nach dem Klick auf die Domain gelangst du zu den Domain-Details. Suche den Bereich "DNS" oder "DNS-Einstellungen" und klicke darauf.
- 2. **Eintragstyp wählen**: Du siehst eine Liste der bestehenden DNS-Einträge (z.B. A, AAAA, CNAME, MX, TXT, SRV). Um einen neuen Eintrag hinzuzufügen oder einen bestehenden zu bearbeiten, klicke auf "Neuen Eintrag hinzufügen" oder auf das Bearbeiten-Symbol neben einem bestehenden Eintrag.

### Schritt 4: DNS-Einträge hinzufügen oder bearbeiten

#### 1. Neuen DNS-Eintrag hinzufügen:

- Wähle den Eintragstyp (z.B. A, CNAME, MX, etc.) aus.
- Gib die benötigten Informationen ein, wie z.B. den Hostnamen (z.B. www für <u>www.deinedomain.de</u>) und die Zieladresse (z.B. die IP-Adresse bei einem A-Eintrag).
  Klicke auf "Speichern", um den Eintrag hinzuzufügen.
- 2. Bestehenden DNS-Eintrag bearbeiten:
  - Klicke auf das Bearbeiten-Symbol neben dem Eintrag, den du ändern möchtest.
  - Bearbeite die notwendigen Felder und klicke auf "Speichern".

# Schritt 5: Änderungen überprüfen und speichern

- 1. Überprüfen: Stelle sicher, dass alle Änderungen korrekt sind.
- 2. **Speichern und Übernehmen**: Nach dem Speichern der Änderungen solltest du einen Hinweis erhalten, dass die DNS-Einstellungen erfolgreich aktualisiert wurden.

#### Schritt 6: Warten auf DNS-Propagation

DNS-Änderungen können einige Minuten bis zu 48 Stunden dauern, bis sie weltweit wirksam werden.

# Schritt 7: Überprüfung

1. **Überprüfen der DNS-Einträge**: Du kannst mit Tools wie <u>DNS Checker</u> überprüfen, ob die Änderungen global wirksam geworden sind.

Damit sind die DNS-Einstellungen für deine Domain bei IONOS hinterlegt und aktiv.